## **MODECOM FREETAB 2099**

## Aktualizace programového vybavení >>> Android 4.0.4 ICS >>> Version 1

- Před aktualizací nabijte tablet
- Aktualizace vymaže všechna data z přístroje
- Prosím, proveďte aktualizaci procesu v souladu s pokyny
- Chcete-li provést aktualizaci, budete potřebovat stolního počítače nebo laptopu počítač a čtečku paměťových karet spolu s microSD paměťové karty

## První spuštění zařízení po aktualizaci může trvat o něco déle než normálně (několik minut), pokud je to spojené s instalací komponentů.

- 1. Připravte si čtečku paměťových karet a microSD paměťovou kartu s kapacitou alespoň 1GB
- 2. Z následujícího odkazu si stáhněte soubor obsahující složku aktualizace softwarovou verzi

http://freetab.eu/softy/ENG/Tablets/FreeTAB\_2099/Firmware/Android\_4.0.4/Version\_1/CZ/Firmware\_2099\_android\_4.0.4\_version\_1.zip

- **3.** Odzipujte soubor **Firmware\_2099\_android\_4.0.4\_version\_1.zip** k počítači nebo notebooku, vytvořte složku s názvem Firmware\_2099\_android\_4.0.4\_version\_1
- 4. Vložte kartu microSD do čtečky a připojte jej k počítači
- 5. Přejděte do adresáře a kopírovat Firmware\_2099\_android\_4.0.4\_wersja\_1 pomocí čtečky paměťových karet **update.img** souboru na paměťovou kartu microSD
- 6. Zapněte tabletu a zavést systém, vložte kartu microSD do slotu pro paměťovou kartu, na obrazovce se zeptá ke spuštění procesu aktualizace, klepněte na tlačítko **Install**

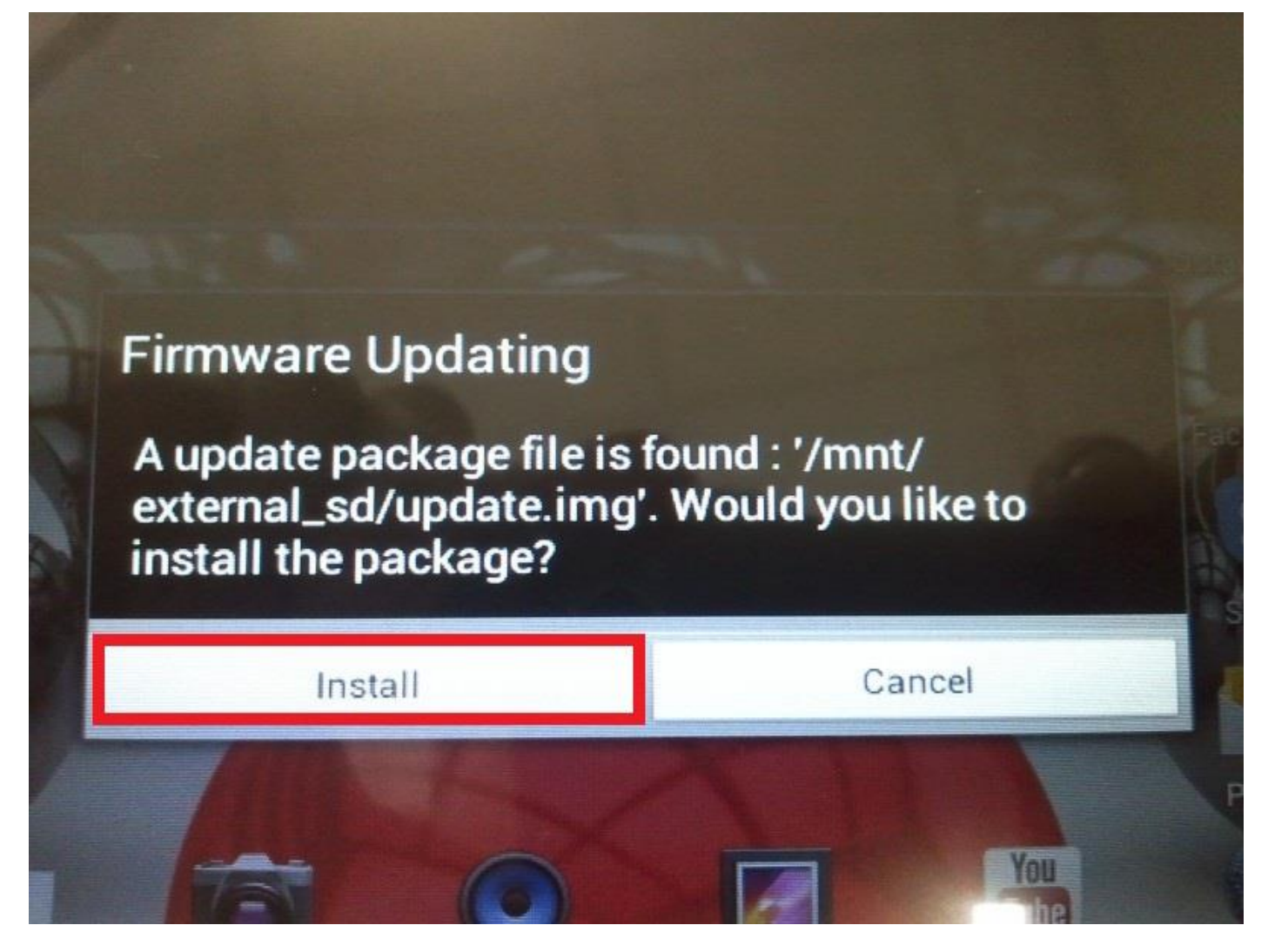

7. Instalační procedura trvá přibližně 5 minut po startu systému se automaticky spustí

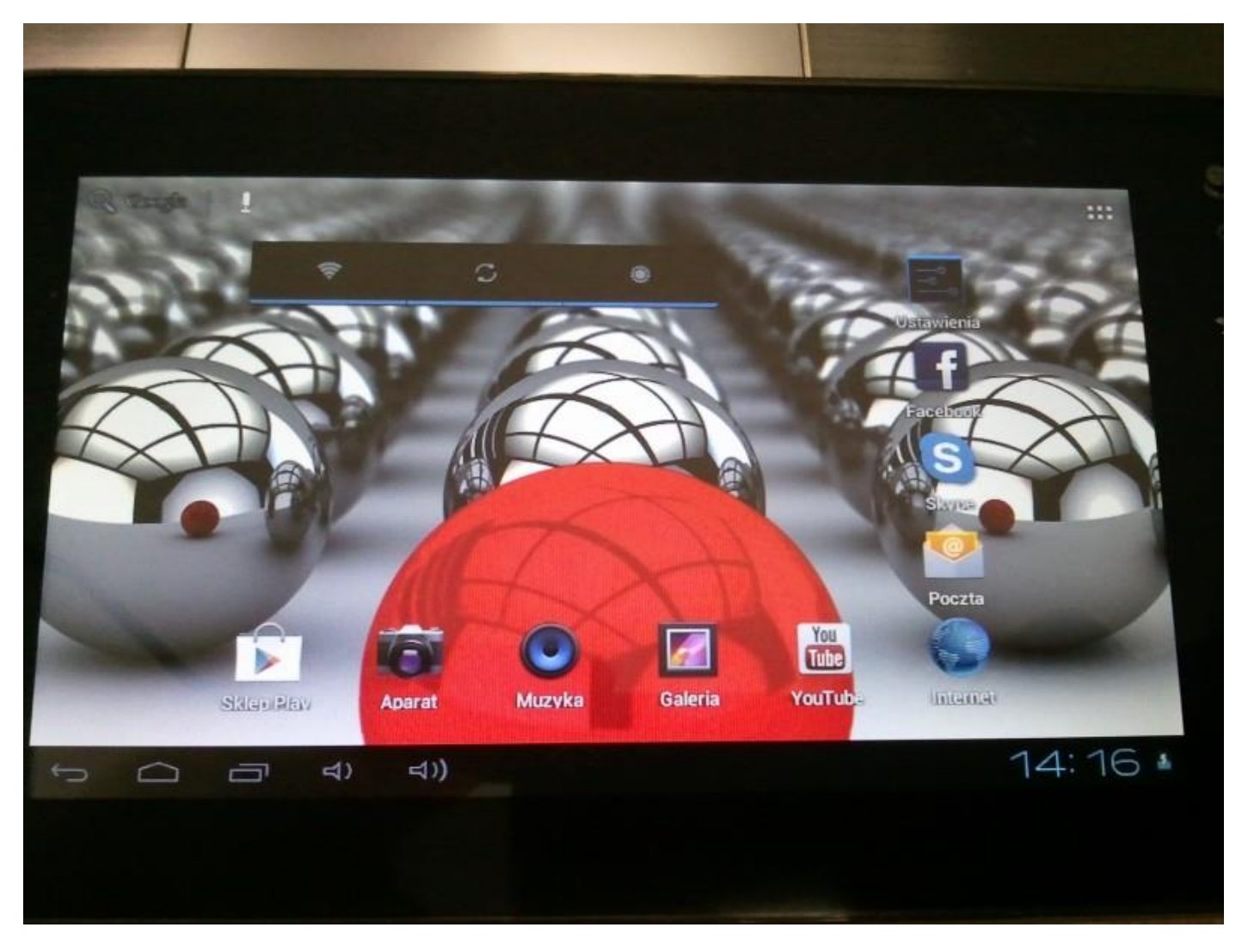

Aktualizace byla úspěšně nainstalována, odstraňte soubor update.img s paměťovou kartu microSD

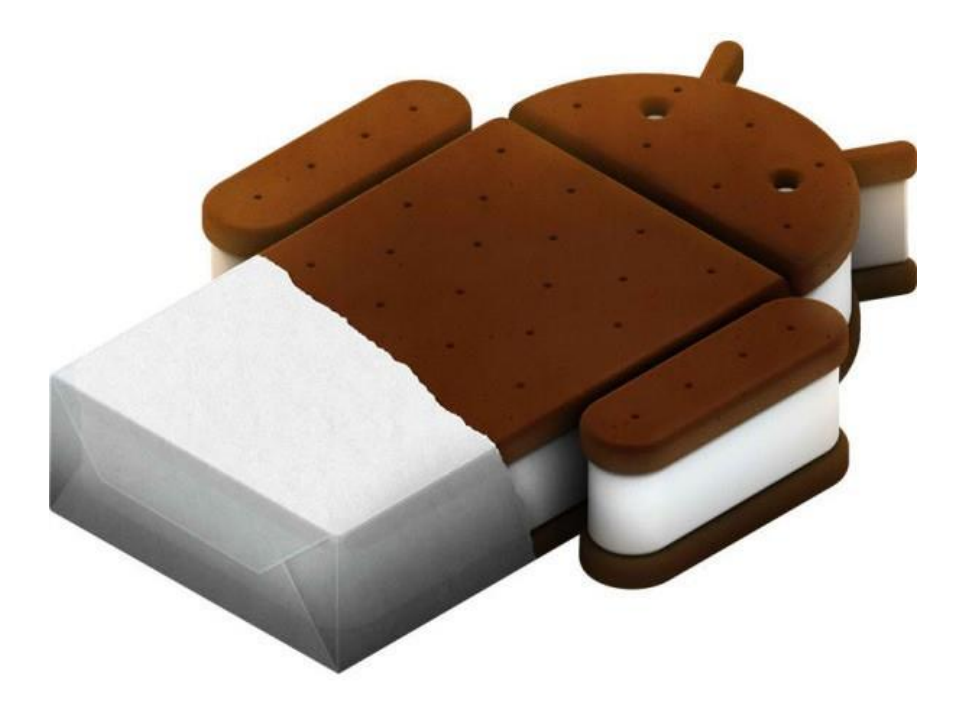